## PV230 - cvičení 6 - postup

PV230 - Cvičenie 6

## jsp/basket/view\_maximized.jsp

 do portletu košíku z minulého cvičenia pridáme do detailného (maximalizovaného) zobrazenia tlačidlo 'zpět', ktoré nás vráti na celú stránku.

```
<portlet:renderURL var="backURL" windowState="normal">
     </portlet:renderURL>
     <input type="button" onclick="location.href = '${backURL}'" value="<spring:message
code='label-back'/>"/>
```

- z názvu produktu urobíme link, ktorý bude smerovať naspäť na celú stránku (windowState="normal") a zobrazí v
  portlete detailu produktu vybraný produkt
- samostatne vytvoríme v zozname objednávaných produktov nový stĺpec, ktorý bude obsahovať link (<a href="...">) na odstránenie danej položky (tj. <portlet:actionURL ... >) z košíku. Použijeme metódu BasketService.removeProduct(ProductDTO product, String userId).
- vytvoríme odkaz na pokračovanie v objednávaní produktov

```
<c:if test="${!empty basket.items}">
  <portlet:renderURL var="continueURL">
        <portlet:param name="<%=PARAM_CONTROLLER%>" value="<%=CONTROLLER_ORDER%>"/>
        </portlet:renderURL>
        <input type="button" onclick="location.href = '${continueURL}'"
        value="<spring:message code='label-continue'/>"/>
</c:if>
```

## OrderViewController.java

do OrderViewController pridáme render metódu na vykreslenie nasledujúcej stránky

```
@Autowired
    private OrderingService orderingService;
    @RenderMapping
    public String renderDefault(RenderRequest request, Model model) {
        if (!model.containsAttribute(ATTRIBUTE_CUSTOMER)) {
            String userId = request.getRemoteUser();
            CustomerDTO customer = orderingService.getCustomer(userId);
            model.addAttribute(ATTRIBUTE_CUSTOMER, customer);
        }
        return JSP_VIEW_ORDER;
    }
```

- vytvoríme jsp/basket/view\_order.jsp
- pridáme metódu, ktorá spracuje akciu objednania
- po objednaní presmerujeme užívateľa na stránku s potvrdením o tom, že objednávka prebehla úspešne